#### EK-100SL 키트 및 ELTWSD 지원 프로그램 설명서 (S Series- S100, S110, S-300E, S300(3V,5V) 센서모듈용)

|          |          | Accessed (\$100/8,5110/8) (1)[21100_V1.0(\$5000001)  225034 [3100 bps ]  P Research SourceFlat | SEARCH                                                                                                    |
|----------|----------|------------------------------------------------------------------------------------------------|----------------------------------------------------------------------------------------------------|
|          | Ver. 2.0 | [ ] Offers Adjurtment ]                                                                        | Frogramming           - Unpitsman           - Unpitsman           - Unpitsman           - Unpitsman           - Displancesh           - Tase Same           - Description           - Description           - Descrin |
| EK-100SL |          | ELTWSD 프로그램                                                                                    | CLEAR<br>Save Message<br>EXIT                                                                                                    |

# (주)이엘티센서

ELT SENSOR Corp.

Oct. 2019.

### > 목차

I. 개요

Ⅱ. 설치 및 작업 순서

III. EK-100SL 구성

IV. EK-100SL 메인보드 명칭 및 기능

V. EK-100SL 하드웨어 설정 및 소프트웨어 설치 방법

VI. ~ VIII. ELTWSD\_EK100 프로그램 설명

IX. ELTWSD\_EK100 프로그램 설정 및 <u>모니터링 방법</u> X~XI. ELTWSD\_EK100 400ppm (MCDL) 교정 방법 XII~XIII. ELTWSD\_EK100 Target ppm 재교정 방법 XIV. ELTWSD\_EK100 Firmware 변경 다운로드 방법 XV. TRB-100을 이용한 교정확인 및 재교정

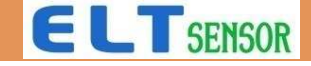

#### I. 개요

#### ✔ EK-100SL 및 ELTWSD 지원 프로그램의 용도

- 센서 모듈의 성능시험 (측정값 확인, 데이터 모니터링 및 저장분석) (LCD 화면으로 실시간 측정값 확인, PC와 EK-100을 USB연결하여 단, 장시간 데이터 모니터링 및 데이터 분석)
- MICOM의 Firmware를 변경 또는 Up-date
- 사용자 교정에 활용(400ppm 교정 (MCDL) 또는 알고 있는 농도로 Target ppm 교정)
- Sleep 모드(start, awake) 실행 시험, Alarm level(Low, High) 설정 변경

#### ✓ 본 설명서 활용 모델

(S series 모듈 : PCB 하부에 4핀, 10핀 커넥터 장착된 모듈)

- S-100, S-110, S-300E- Atmega 마이콤 장착 제품
- S-300-3V, S-300-5V Analog Device ADuC848 마이콤 장착 제품

✓ 참고사항 : EK-100과 ELTWSD 프로그램을 효율적으로 사용하기 위해서, 작업 하기전에 본 설명서를 처음부터
 마지막 장까지 개략적으로 내용을 파악한 다음 원하는 작업을 실행하시기 바랍니다.

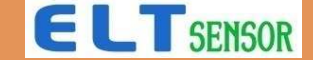

#### II. 설치 및 작업 순서

- 1. EK-100SL 본체에 센서모듈을 장착합니다.
- 2. EK-100SL에 12V전원 아답터와 USB케이블을 연결합니다. (전원 Off 상태) Ⅲ. Ⅳ.참고
- 3. PC와 EK-100SL의 USB 케이블을 연결합니다.
- 4. EK-100SL의 전원을 켭니다.
- 5. PC에 ELTWSD 프로그램을 설치하고 화면의 기능을 파악합니다. V. ~ IX 참고
- 6. FW를 교체할 필요가 있을 때는 제공받은 펌웨어를 다운로드합니다. X 참고
- 7. 400ppm 10분 재교정(MCDL) 또는 타겟ppm 방법으로 재교정을 실시합니다. . XI, XII 참고
- TRB-100를 구매하였다면 교정한 센서를 장착하고 교정값을 확인합니다. (4개씩 가능) XIII 참고
   (주의: TRB-100을 사용할 때 전원 위치 확인, 교정핀 위치는 'N' 위치에 놓고 방치 시험해야 합니다.)

9. 참고사항 : TRB-100을 사용하면 동시에 4개씩 교정확인 또는 교정 할 수 있습니다. (10분 MCDL 또는 2일 ACDL ) – XIII 참고

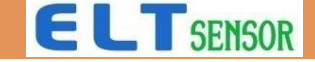

#### III. EK-100SL 구성: 본체, 아답타, USB케이블, PC 구동 S/W(ELTWSD프로그램)

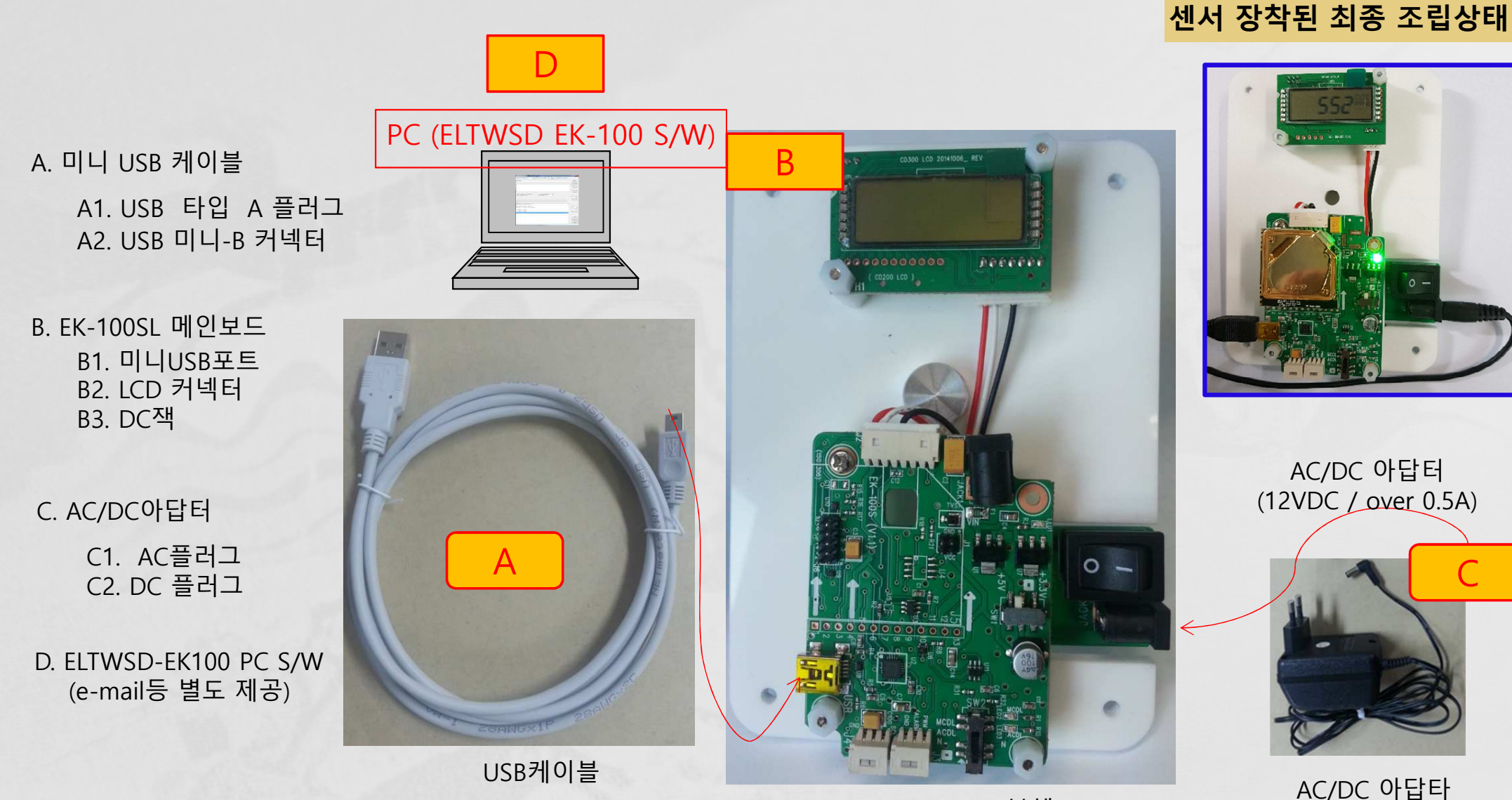

EK-100SL 본체

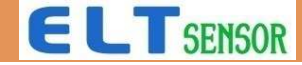

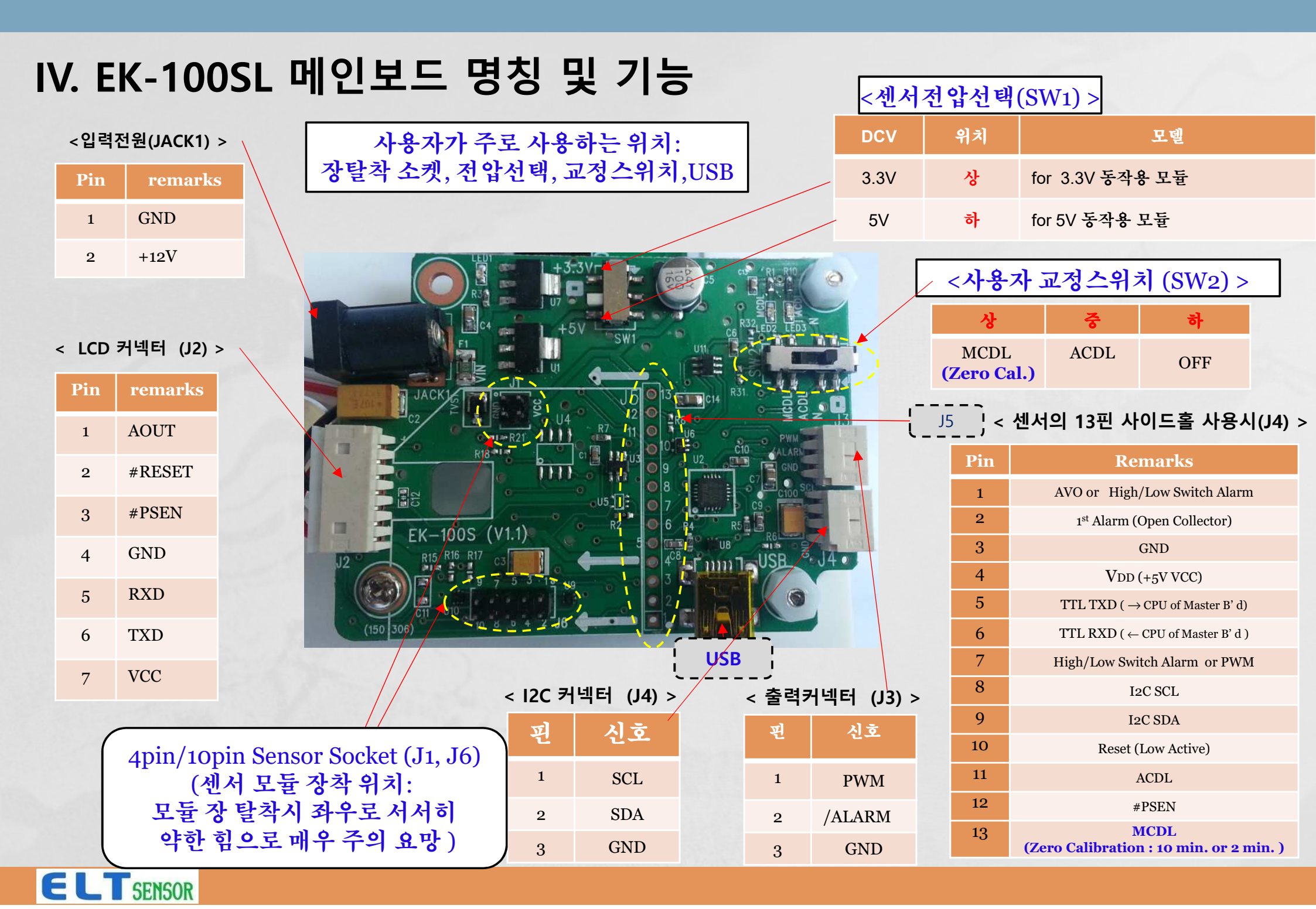

#### V. EK-100SL 하드웨어 설정 및 소프트웨어 설치 방법

- 1) 시험 센서 모듈을 EK-100SL 4핀+10핀 커넥터에 홀 위치를 잘 맞추어 장착합니다. (J1 & J6)
- 2) 모듈에 적합한 전압스위치를 선택합니다[SW1] (3.3V 또는 5V)
- 3) 12VDC아답터를 (C) EK-100SL에 연결합니다. (전원 ON) 센서 필터를 통해서 램프 깜박임 확인
- 4) USB케이블을 (A) PC에 연결한다.
- 5) 제공받은 USB장치 드라이버와 ELTWSD-EK100 PC용 소프트웨어를 PC에 설치합니다.
  - 먼저 장치 드라이버파일 중 컴퓨터 사양에 맞는 CDM v2.12.06 WHQL Certified.exe 파일을 실행 시킵니다.(32bit 또는 64bit)
  - EK-100SL이 연결된 상태에서 컴퓨터가 EK-100 하드웨어를 인식하는지 확인합니다.
  - ELTWSD\_EK100.exe 파일을 실행 합니다

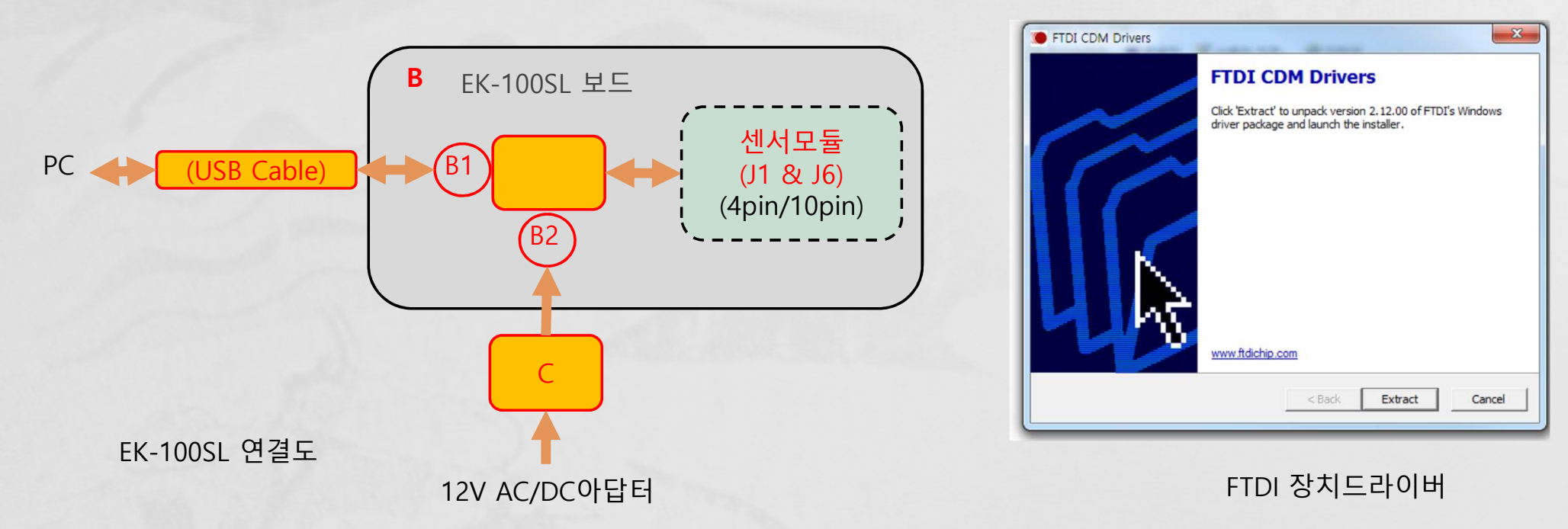

CDM v2.12.06 WHQL Certified(32bit) CDM v2.12.06 WHQL Certified(64bit)

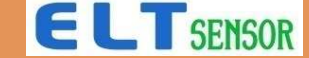

#### VI. ELTWSD\_EK100 프로그램 설명 (창 설명)

| <pre># ELTWSD_EK100_20181105_162138</pre>                                                               | – 🗆 ×                       |
|----------------------------------------------------------------------------------------------------|-----------------------------|
| Atmega (S100/H, S110/H) 🔹 [3]EK100_V1.0 (SN000001) 🔹 RESCAN 38400 bps 😴 🔽 Restart                       |                             |
| SourceFile: 다운로드 SW 파일명 창(FW변경시 사용)                                                                     | SEARCH                      |
|                                                                                                    | Programming                 |
| 1. · · · · · · · · · · · · · · · · · · ·                                                                | Monitoring                  |
| 며려어 있려차 (제주사 화이용)                                                                                       | <loginterval></loginterval> |
|                                                                                                    | All-Data                    |
| ×                                                                                                    | Time Stamp                  |
|                                                                                                    | 🗖 DebugMode                 |
| _ [ Offset Adjustment ]                                                                                 | -                           |
| ✓ Update Current PPM:     935     Target PPM:     900     Write Value     ReCalc     N/A     Read Value | -                           |
|                                                                                                    | SendTextFile                |
| RX: FW 년군도그시 신영 상태장                                                                                     |                             |
| The EK100 V1.0 is initialized to 0x05                                                                   |                             |
| MSG>COM3 port initialization OK!<br>MS100TV001R64P05KMCS2\$9666#6B14                                    | 5000                        |
| ID9829I2226 // 2019.08.29 18:12 LOADER=226<br>974 ppm // 1.279[V]                                       |                             |
| 965 ppm // 1.272[V]<br>955 ppm // 1.264[V]                                                              | 0.5 - 4.5                   |
| 949 ppm // 1.259[V]<br>941 ppm // 1.253[V]                                                              | Auto Scroll                 |
| 935 ppm // 1.248[V]                                                                                     |                             |
| 모니터링창(고객 확인)                                                                                            | CLEAR                       |
|                                                                                                    | Carra Magazga               |
|                                                                                                    | Save nessage                |
| ~                                                                                                    | EXIT                        |
| < >>                                                                                                    |                             |

#### VII. ELTWSD\_EK100 프로그램 설명 (메뉴별 기능)

| <b>#</b> ELTWSD_EK100_20181105_162138 S/W Version                                     | – 🗆 X                              |
|---------------------------------------------------------------------------------------|------------------------------------|
| Atmega (S100/H, S110/H)   [3]EK100_V1.0 (SN000001)  RESCAN  38400 bps  Restart        |                                    |
| SourceFile: FW변경시 PC 위치 서칭 -                                                          | SEARCH                             |
| FW 다운로드 명령                                                                            | Frogramming                        |
| 모듈에 탑재된 마이콤 선택 USB 포트 선택 추정간 미니더리며려                                                   | <loginterval></loginterval>        |
| 〒311 エリロ 3 3 3<br>                                                                    | Apil-Data 🔹                        |
| 모니터링 수기선택                                                                             | <pre>LogFile(CSV) Time Stamp</pre> |
| · 데이터 저장여부 클릭 · · · · · · · · · · · · · · · · · ·                                     | DebugMode                          |
| [ Offset Adjustment ]                                                                 |                                    |
| Update Current PPM: 935 Target PPM: 900 Write Value RESET N/A Read Value              | SendTextFile                       |
| RX:                                                                                   |                                    |
| The EK100_V1.0 is initialized to 0x05<br>MSG>COM3 port Initialization 0K!             |                                    |
| MS100TV001R64P05KMCS2\$9666#6B14<br>ID9829I2226 // 2019.08.29 18:12 LOADER=226 제조사 사용 | 5000                               |
| 974 ppm // 1.279[V]<br>965 ppm // 1.272[V]<br>955 ppm // 1.264[V]                     | 0.5 - 4.5V 👻                       |
| 949 ppm // 1.259[V]<br>941 ppm // 1.253[V]                                            | Auto Scroll                        |
| 935 ppm // 1.248 [V] ppm측정범위선택(아날로그 범위와 연관하며 모니터링에 영향없음                               | 모니터링 데이터<br>) 확면 삭제                |
| 아날로그 출력범위선택(위 ppm 측정범위와 선택한 아날로그 범위로 연계되어 출력·계산값임)                                    | CLEAR                              |
| ·····································                                                 | Save Message 모니터링 데이터              |
| · · · · · · · · · · · · · · · · · · ·                                                 | EXIT                               |
| <                                                                                     | SV 2 T                             |

### VIII. ELTWSD\_EK100 프로그램 설명 (메뉴별 기능 계속)

| 4 ELTWSD_EK100_20181105_162138                                                                                                    | - 🗆 X                                                                                                    |
|----------------------------------------------------------------------------------------------------|----------------------------------------------------------------------------------------------------|
| Atmega (S100/H, S110/H) 👻 [3]EK100_V1.0 (SN000001) 🔹 RESCAN 38400 bps 🐺 🕅 Restart                                                                                                    |                                                                                                    |
| SourceFile:                                                                                                    | SEARCH                                                                                                   |
|                                                                                                    | Programming                                                                                              |
| 전택 명령어 실행<br>전택 명령어 실행<br>당령어 입력 선택<br>현재 측정값<br>· SendCommand<br>· SendCommand                                                                                                    | Monitoring<br><loginterval><br/>All-Data •<br/>C LogFile(CSV)<br/>Time Stamp<br/>DebugMode</loginterval> |
| [ Offset Adjustment ]<br>▼ Update Current PPM: 955 Target PPM: Ex. 600 Write Value ReCalc<br>RESET N/A Read Value<br>TX:<br>RX: 알고 있는 참값 타겟ppm 입력 교정 초기화 제조사확여                                                                                                    | SendTextFile                                                                                             |
| The EK100_V1.0 is initialized to 0x05<br>MSG>COM3 port Initialization 0K!<br>MS100TV001R64P05KMCS2_\$9666#6B14<br>ID982912226 // 2019.08.29 18:12 LOADER=226<br>974 ppm // 1.279[V]<br>965 ppm // 1.272[V]<br>955 ppm // 1.264[V]<br>949 ppm // 1.259[V]<br>941 ppm // 1.253[V] | 5000 ▼<br>0.5 - 4.5V ▼<br>⊽ Auto Scroll                                                                  |
| 935 ppm // 1.248[V]                                                                                                    | CLEAR<br>Save Message<br>EXIT                                                                            |

### IX. ELTWSD\_EK100 프로그램 설정 및 <u>모니터링 방법</u>

| # ELTWSD_EK100_20181105_162138                                                                                                    | – 🗆 X                                   | EK-100       |
|----------------------------------------------------------------------------------------------------|-----------------------------------------|--------------|
| Atmega (S100/H, S110/H)   [3]EK100_V1.0 (SN000001)  RESCAN  38400 bps  Restart                                                                                                    |                                         | SW2위치: N     |
| SourceFile:                                                                                                    | SEARCH                                  |              |
| ① S-100, S-110, S-300E : Atmega (S100/H, S110/H)전택                                                                                                    | Programming                             |              |
| S-300, S-300-3V : ADuc848(S200,S300 선택) ③ 모니터링 클릭                                                                                                    | Monitoring                              |              |
|                                                                                                    | <loginterval></loginterval>             |              |
| ② RESCAN 한 우 EK100_V1.0(SNXXXXX전택)                                                                                                    | LogFile (CSV)                           | ACDL N SI AC |
| × ×                                                                                                    | 🗌 Time Stamp                            |              |
| SendCommand                                                                                                    | DebugMode                               |              |
| [ Offset Adjustment ]<br>V Update Current PPM: 935 Target PPM: 900 Write Value ReCalc<br>RESET N/A Read Value<br>TX:<br>RX:<br>The EK100_V1.0 is initialized to 0x05                                                       | SendTextFile                            |              |
| MSG>COM3 port Initialization OK!<br>MS100TV001R64P05KMCS2\$9666#6B14<br>ID9829I2226 // 2019.08.29 18:12 LOADER=226<br>974 ppm // 1.279[V]<br>965 ppm // 1.272[V]<br>955 ppm // 1.264[V]<br>949 ppm // 1.259[V] 4 ④ 측정값표시확인 | 5000 ▼<br>0.5 - 4.5V ▼<br>▼ Auto Scroll |              |
| 941 ppm // 1.253[V]<br>935 ppm // 1.248[V]<br>⑤ 데이터 저장한 때는 LogFile(CSV)큭린(기보 저                                                                                                    |                                         |              |
| 장소는 SW실행한 PC 디렉토리)<br>(측정값 저장주기 변경 가능 : All-Data 선택)                                                                                                    | CLEAR<br>Save Message<br>EXIT           |              |
| < ×                                                                                                    |                                         |              |

### X. ELTWSD\_EK100 400ppm (MCDL) 교정 방법 – S100, S110, S300E

| <pre># ELTWSD_EK100_20181105_162138 Atmega(S100/H,S110/H)</pre>                                                                                                    | - 0 X                                                                                                  | 단독실행시<br>EK-100                                                                    |
|----------------------------------------------------------------------------------------------------|----------------------------------------------------------------------------------------------------|------------------------------------------------------------------------------------|
| SourceFile:                                                                                                    | SEARCH<br>Programming                                                                                  | SW2 위치 :<br>MCDL                                                                   |
| SendCommand<br>CLEAR RECAL<br>CAL1_START (MCDL)<br>CAL1_STOP<br>CAL2_STOP<br>CAL2_STOP                                                                                                    | Monitoring<br><loginterval><br/>All-Data •<br/>CogFile(CSV)<br/>Time Stamp<br/>DebugMode</loginterval> | MCDL<br>N.<br>N.<br>N.<br>N.<br>N.<br>N.<br>N.<br>N.<br>N.<br>N.<br>N.<br>N.<br>N. |
| [ Offset Adjustment ]       []       ● Chain and a stress of the stress of the stress of th | 로<br>있는<br>ommand를                                                                                     | ELTWSD연결<br>EK-100<br>SW2 위치 : N                                                   |

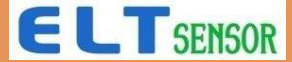

### XI. ELTWSD\_EK100 400ppm (MCDL) 교정 방법 – S-300, S-300-3V

| # ELTWSD_EK100_20181105_162138                                                                          | - 🗆 X                       | 단독실행시              |
|----------------------------------------------------------------------------------------------------|-----------------------------|--------------------|
| ADuC848(S200,S300) - 3]EK100_V1.0(SN000001) - RESCAN 38400 bps - Restart                                |                             | EK-100<br>SW/2 의 치 |
| SourceFile:                                                                                             | SEARCH                      | MCDL               |
|                                                                                                    | Programming                 |                    |
|                                                                                                    |                             |                    |
| CAL1 START (MCDL)                                                                                       | Monitoring                  |                    |
| CALI STOP                                                                                               | <loginterval></loginterval> |                    |
| CAL2_STOP                                                                                               | All-Data 💌                  | ACDL T BETACO      |
| SLEEP_START                                                                                             | └ LogFile(CSV)              |                    |
| ALM_READ                                                                                                | ☐ Time Stamp                |                    |
| ALM_HIGH                                                                                                | DebugMode                   |                    |
| _ [ Offset Adjustment ]                                                                                 |                             |                    |
|                                                                                                    |                             | ELTWSD연결           |
| [] · · · · · · · · · · · · · · · · · · ·                                                                |                             | EK-100             |
| TX: A저러그 거의은 이기하니다                                                                                      | 기도                          | SW2위치 : N          |
| RX: 결정 아고 신전 글 인가입니다.<br>· b <b>10보이사 바퀴호</b> EK 100이 L CD에서 400ppm 그치가이 나오느지 하이하니다.                    | :                           | L                  |
| 638 ppm // 1.0 c SW/2위치를 N 9 로 옥기고 FK-100 저원을 끄고 세서를 주시스럽게 탁차하여 사용하니다                                   |                             |                    |
| 640 ppm // 1.q 0.0002위시할 N프로 웹시로 디언 100 전전철 프로 전시할 모습드립게 할아야 사용합이다.<br>641 ppm // 1.d                   |                             |                    |
| 637 ppm // 1.0 ② FI TWSD 프로그램을 이용하는 방법                                                                  |                             |                    |
| 630 ppm // 1.0 a 맑은 공기 또는 400ppm 표준가스상태에서 센서 모듈이 장착된 EK-100을 SW2를 N위치로                                  |                             |                    |
| 608 ppm // 0.9 설정하고 전원을 인가합니다                                                                           |                             | ACDL               |
| 599 ppm // 0.5 : b. EK-100을 PC에 연결하고 ELTWSD 프로그램에서 MCU설정, USB 출력포트 설정후, 우측(                             | 에있는                         |                    |
| 592 ppm // 0.9 모니터링 버튼을 눌러 데이터를 측정합니다.                                                                  |                             |                    |
| <sup>594 ppm</sup> // <sup>0.5</sup> c. 중앙에 있는 명령어 선택 <b>역삼각형 버튼을</b> 눌러 CAL1 START(400 PPM)을 선택하고 Send | Command를                    |                    |
| 599 ppm // 0.9 실행합니다.                                                                                   |                             |                    |
| 603 ppm // 0.월 d. <b>10분이상 방치후</b> 모니터링값과 EK-100의 LCD에서 400ppm 근처값이 나오는지 확인합니다                          | 7.                          |                    |
| 607 ppm // 0.g e. CAL1 STOP 선택하고 SendCommand를 실행합니다.                                                    |                             |                    |
| 610 ppm // 0.9 f. EK-100에서 센서를 조심하여 탈착하여 사용합니다.                                                         |                             |                    |
|                                                                                                    | -·-··;                      |                    |

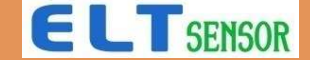

### XII. ELTWSD\_EK100 Target ppm 재교정 방법 – S100, S110, S300E

| # ELTWSD_EK100_20181105_162138                                                                                                    | – 🗆 🗙                                  | EK-100    |
|----------------------------------------------------------------------------------------------------|----------------------------------------|-----------|
| Atmega (S100/H, S110/H) (3]EK100_V1.0 (SN000001) V RESCAN 38400 bps V Restart                                                                                                    |                                        | SW2 위치: N |
| SourceFile:                                                                                                    | SEARCH                                 |           |
|                                                                                                    | Programming                            |           |
| <u>1</u>                                                                                                    | Monitoring                             |           |
|                                                                                                    | <loginterval></loginterval>            |           |
|                                                                                                    | All-Data 💌                             | ACDL      |
| ✓                                                                                                    | ☐ LogFile(CSV)                         |           |
| 3                                                                                                    | Time Stamp                             |           |
| [ Offset Adoustment ]<br>V Update Current PPM: 935 Target PPM: Ex. 1035 Write Value ReCalc<br>RESET N/A Read Value<br>TX:<br>RX:<br>The EK100_V1.0 is initialized to 0x05<br>MSG>COM3 port Initialization 0K!<br>MS100TV001R64P05KMCS2_\$9666#6B14<br>ID9829I2226 // 2019.08.29 18:12 LOADER=226<br>974 ppm // 1.279[V]<br>965 ppm // 1.279[V]                                                                                                    | SendTextFile<br>5000 •<br>0.5 - 4.5V • |           |
| <ul> <li>a. 센서를 장착한 EK100을 전원을 켜고 PC와 연결합니다. (SW2 위치 : N)</li> <li>b. 중앙에 있는 ReCalc RESET버튼을 누릅니다.</li> <li>c. 알고있는 농도의 레퍼런스 측정기를 EK-100과 동일장소에서 5분이상 방치하고 CO2농도 변화가 없도록 합니 (레퍼런스장비와 센서는 반응시간이 서로 다를 수 있기 때문에 주변영향을 받지 않도록 비닐봉지, 쳄버등 적절 d. 레퍼런스 측정기에서 측정된 ppm 데이터를 Target ppm창에 입력합니다.</li> <li>e. Target PPM 입력난 옆에 있는 Write Value 버튼을 누르고 기다리면 서서히 Current ppm값이 Target ppm에 기 f. 약 3분간 관찰후 현재 측정값이 레퍼런스 측정기와 유사한 값을 표시하는지 확인하고 센서를 사용합니다.</li> <li>g. 만약 측정값이 레퍼런스 장비와 차이가 크다면 다시 b번 Recalc RESET 부터 반복하여 실시합니다.</li> </ul> | 다.<br>한 장치내에서 방치<br>·까워 집니다.           | )         |

#### XIII. ELTWSD\_EK100 Target ppm 재교정 방법 – S-300, S-300-3V

| <pre># ELTWSD_EK100_20181105_162138</pre>                                                                         | – 🗆 X                                 | EK-100      |
|----------------------------------------------------------------------------------------------------|---------------------------------------|-------------|
| ADuC848(S200,S300) • [3]EK100_V1.0(SN000001) • RESCAN 38400 bps • F Restar                                        | t                                     | SVV2 AVI: N |
| SourceFile:                                                                                                    | SEARCH                                |             |
|                                                                                                    | Programming                           |             |
| - CLEAR_RECAL                                                                                                    | Monitoring                            |             |
|                                                                                                    | (ACDL) <loginterval></loginterval>    |             |
| CAL2_SIARI<br>CAL2_SIOP                                                                                           | ALL-Data                              | ACDL N      |
| SLEEF_AWARE                                                                                                    | Time Stamp                            |             |
|                                                                                                    | ☐ DebugMode                           |             |
| [ Offset Adjustment ]                                                                                             |                                       |             |
| ♥ Update Current PPM: 610 Target PPM: 0 Ex. 1035 Write Value ReCalc RESET                                         | Read Value                            |             |
| TX:                                                                                                    |                                       |             |
| RX:                                                                                                    |                                       |             |
| 638 ppm // 1.010[V]<br>640 ppm // 1.012[V]                                                                        | ^                                     |             |
| 641 ppm // 1.013[V]<br>637 ppm // 1.010[V]                                                                        | 5000 -                                |             |
| 630 ppm // 1.004[V]<br>620 ppm // 0.996[V]                                                                        | 0.5 - 4.5V 👻                          |             |
| a 센서를 장착한 FK100을 전원을 켜고 PC와 연결합니다 (SW2 위치 : N)                                                                    |                                       |             |
| b. 중앙에 있는 ReCalc RESET버튼을 두릅니다.                                                                                   |                                       |             |
| c. 알고있는 농도의 레퍼런스 측정기를 EK-100과 동일장소에서 5분이상 방치하고 CO2농도 또<br>(레피리스자비아 세시는 바이기가이 시르 티르 스 이기 메무에 주버여챤은 바기 아드로 비니       | 변화가 없도록 합니다.<br>- 보기 체비드 저저차 자키비세시 바키 |             |
| d. 레퍼런스 증허과 센지는 원증지산이 지도 다들 두 있기 때문에 두원경장을 얻지 않도록 비들<br>d. 레퍼런스 측정기에서 측정된 ppm 데이터를 Target ppm창에 입력합니다.            | 철중지, 챔피랑 직설한 경지네에서 경지                 |             |
| e. 중앙에 있는 명령어 선택 역삼각형 버튼을 눌러 Target PPM을 선택하고 SendCommand를                                                        | 를 실행합니다                               |             |
| f. 약 3문간 관찰후 현재 즉정값이 레퍼런스 즉정기와 유사한 값을 표시하는지 확인하고 센서들<br>g. 마양 츠저간이 레퍼러스 자비와 차이가 ㅋ다며 다시 b번 Pocale PESET 보디 바보치여 시기 | 를 사용합니다.<br>시하니다                      |             |
| 9·고국 국 이파리 에의 한드 8·미의 시키기 그 역한 역시 D한 Recail REDET 구역 한국 아역 환                                                      | 18-19.                                |             |

### XIV. ELTWSD\_EK100 Firmware 변경 다운로드 방법

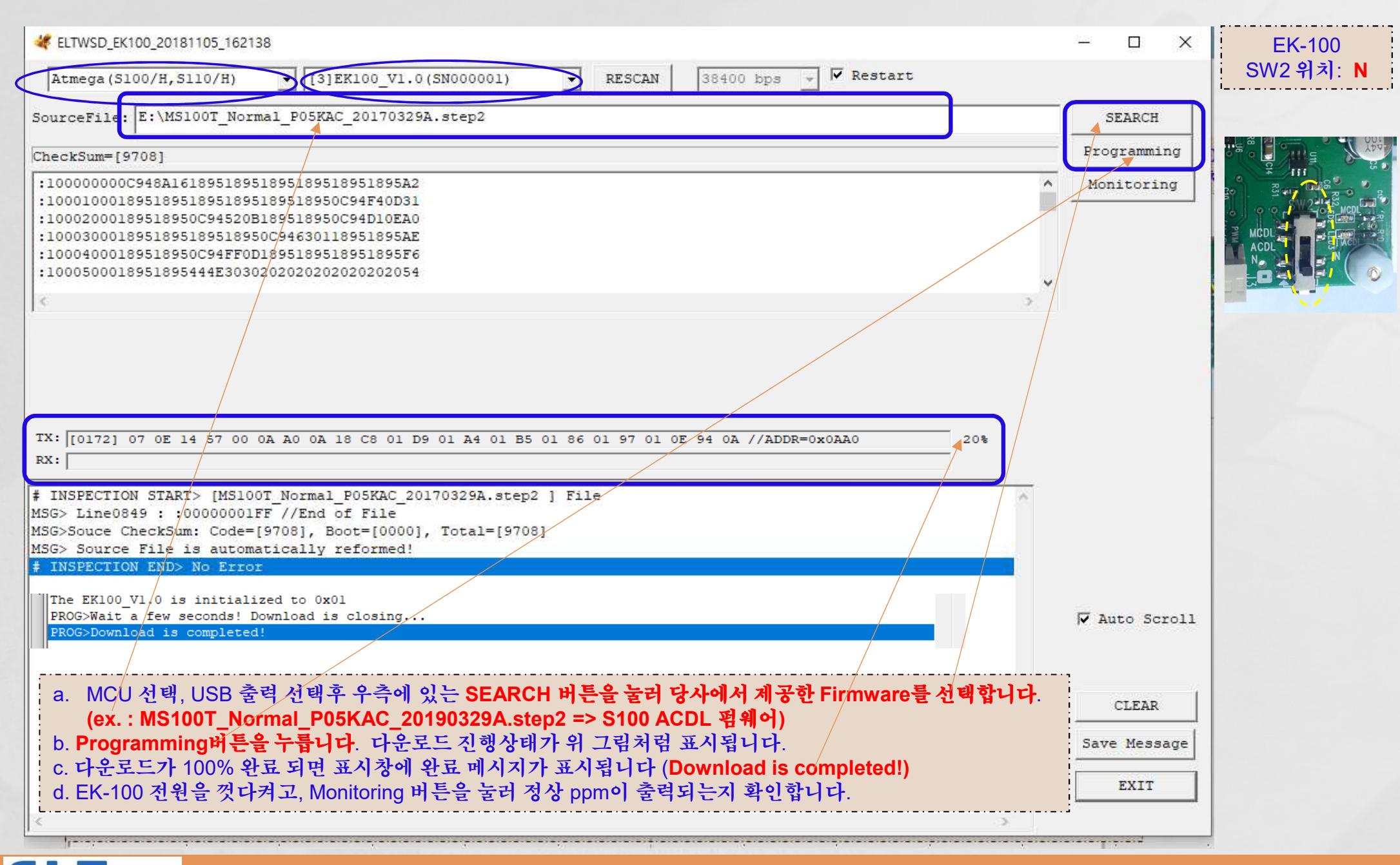

E SENSOR

#### XV. TRB-100을 이용한 교정 확인 및 재교정

 1. TRB-100은 센서값 비교 모니터링에 활용됩니다. (PC와 연결은 되지 않습니다)
 2. TRB-100을 활용하여 동시에 4개 센서를 400ppm 재교정할 수 있습니다. (교정스위치를 MCDL위치하고 Fresh Air 또는 400ppm 표준가스상태로 10분 이상 방치하면 재교정 됩니다)
 3. TRB-100의 교정스위치를 ACDL에 놓고 방치하면 전원인가후 2일, 이후 5일, 이후 매 7일마다 자동 재교정됩니다. 10분 MCDL을 하지 않을 경우에는 ACDL위치에 놓고 전원인가 하고 Fresh Air상태로 방치하면 2일후에 재교정된 센서를 사용할 수 있습니다.

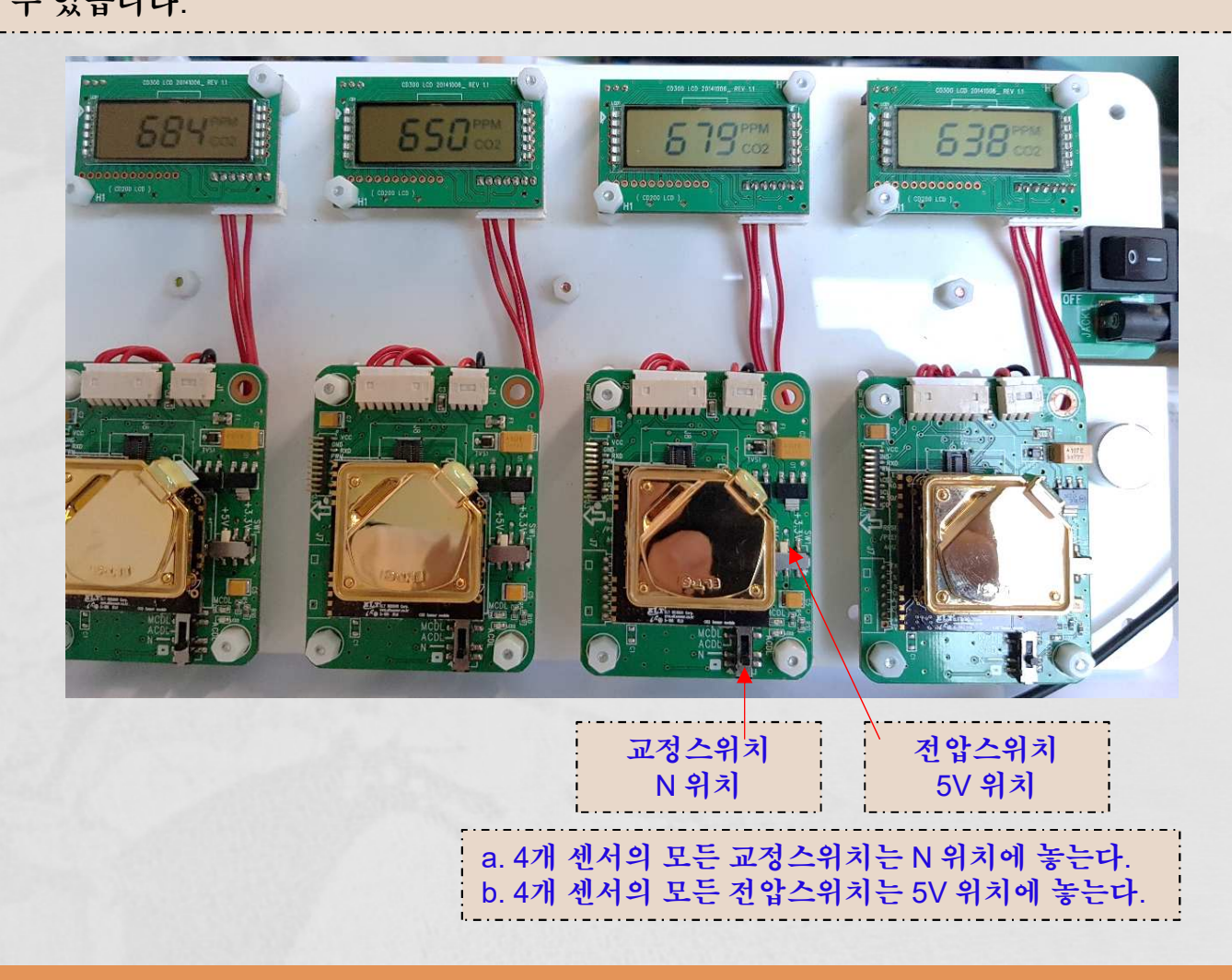

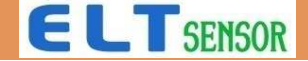

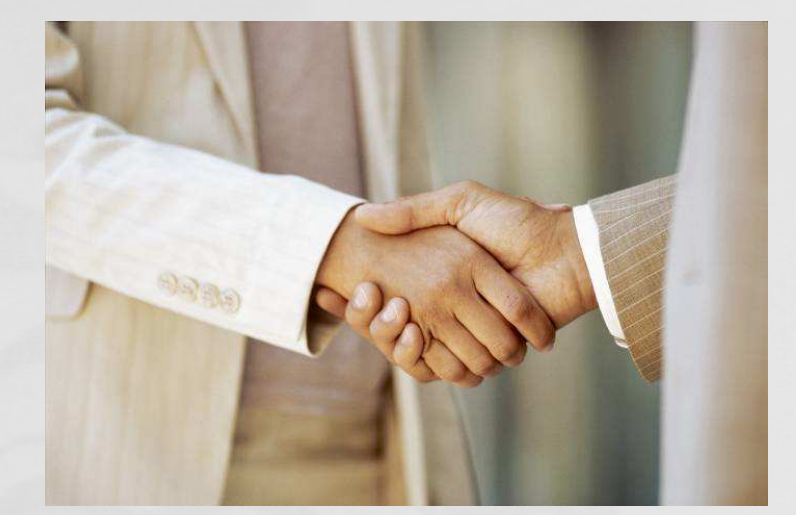

## 감사합니다.

영업팀 E-mail : sales@eltsensor.co.kr, TEL: +82-32-719-8055

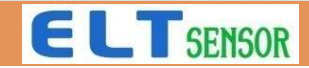